## モバイルチョイス インターネット照会 ご利用方法

Mar, 2024 Ver 1.0

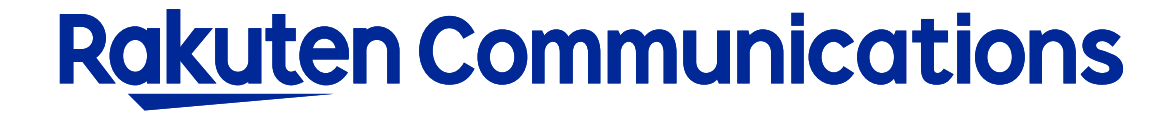

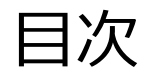

- ログイン方法
- 入力画面
- -利用状況の確認

## ログイン方法

## ①お客様サポートページ内の (ログイン ) ボタンをクリックしてください。

## ②カスタマー・セルフケア・サービスのセルフケアログイン画面にセルフケアID・パスワードを入力して ログインしてください。

| Rakuten Communications                                                                                                    |    |                      |  |  |
|----------------------------------------------------------------------------------------------------|----|----------------------|--|--|
| ご利用中のお客さまへ                                                                                                    |    |                      |  |  |
| <sup>ヵスタマー・セルフヶア・サービス</sup><br>™<br>セルフケアログイン                                                                                                    |    |                      |  |  |
| ログイン認証チェックを行います。<br>*ご本人様確認のため、ログイン後、ご契約時に登録のメールアドレス宛に認証コードをお送りします。<br>お手元に「サービス開始のご案内」をご用意いただき、「セルフケアID」「セルフケアバスワード」をご入力ください。<br>紛失等により情報駆決が発生しますと、第三者に悪用される恐れがありますので、本紙記載のIDやバスワード等につきましては、お客様に<br>おいて責任をもって管理いただきますようお願いいたします。<br>お客様が第三者に共有する場合は、お客様の責任においてお取り扱いください。 |    |                      |  |  |
| セルフケアID <mark>(必須)</mark>                                                                                                    |    | セルフケアIDを入力してください。    |  |  |
| セルフケアパスワード <mark>(必須)</mark>                                                                                                    |    | セルフケアパスワードを入力してください。 |  |  |
|                                                                                                    | 送信 | リセット                 |  |  |

※ご登録メールアドレスによる二段階認証を行います

③二段階認証後のメニュー画面から「◆情報照会サービス>◆インターネット照会」の順に選択して進んでくだ さい。

入力画面

#### Rakuten Communications

ご利用中のお客さまへ

#### カスタマー・セルフケア・サービス

#### 🔰 電話サービス

インターネット照会

ここでは、当月を含む直近7ヶ月分(当月分は24時間前までの分)の電話サービスの利用状況が照会できます。 複数回線ご契約の場合は、1回線毎の照会となります。

詳しい入力方法はこちら https://comm.rakuten.co.jp/goriyouchu/syoukai/annai.html

| 電話番号(必須) |                                                                 | 電話番号を入力してください。 |
|----------|-----------------------------------------------------------------|----------------|
| 照会方法     | <ul> <li>● 年月日指定</li> <li>○ 年月指定</li> <li>○ 範囲指定</li> </ul>     | 照会方法を指定してください  |
| 照会範囲指定   | 2024 ~ 年     1     ~ 月     1     ~ 日~       ~ 年     ~ 月     ~ 日 | 照会範囲を指定してください  |

## 下記の項目を入力し、送信ボタンをクリックしてください。

# ・電話番号 …利用状況の照会を行う電話番号を入力します。 ※電話番号は「 - (ハイフン)」なしで入力

#### ・照会方法

…いずれかを指定してください。 年月日指定:ある特定の日のみ照会する場合 年月指定:ある特定の月のみ照会する場合 範囲指定:一定期間の範囲を照会する場合

#### ・照会範囲指定

- 年月日指定:上段の年月日のみ入力します。下段の
  - 日付は入力(選択)の必要はありません。
- 年月指定:上段の年月のみ入力します。上段の日は

入力(選択)の必要はありません。

範囲指定:上段・下段とも入力します。

## 利用状況の確認

| Rakuten Communications                                                               | 通話回数・通話料が表示されます。                                                                 |
|--------------------------------------------------------------------------------------|----------------------------------------------------------------------------------|
| この利用状況照会には、弊社設備の都合上、遠話・遠信直後の利用分が含まれない場合があります<br>ので、あらかじめご了承頂くとともに、ご利用状況の目安としてお使い下さい。 | 通話回数・通話料か表示されます。<br>※システム都合上、反映までに数日要する場合がございます。あらかじめご了承ください。<br>※確認は1番号ごとになります。 |
| 条件入力画面へ戻る 閉じる                                                                        |                                                                                  |

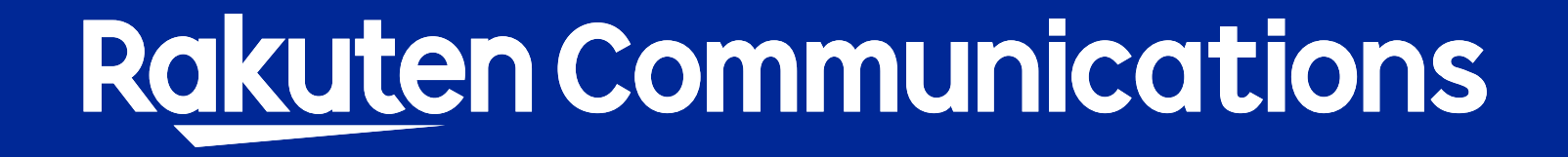